Manual Update usb driver for serial port in Win7

1. When connect an user mode Q1/Q2, the follows two driver need to install

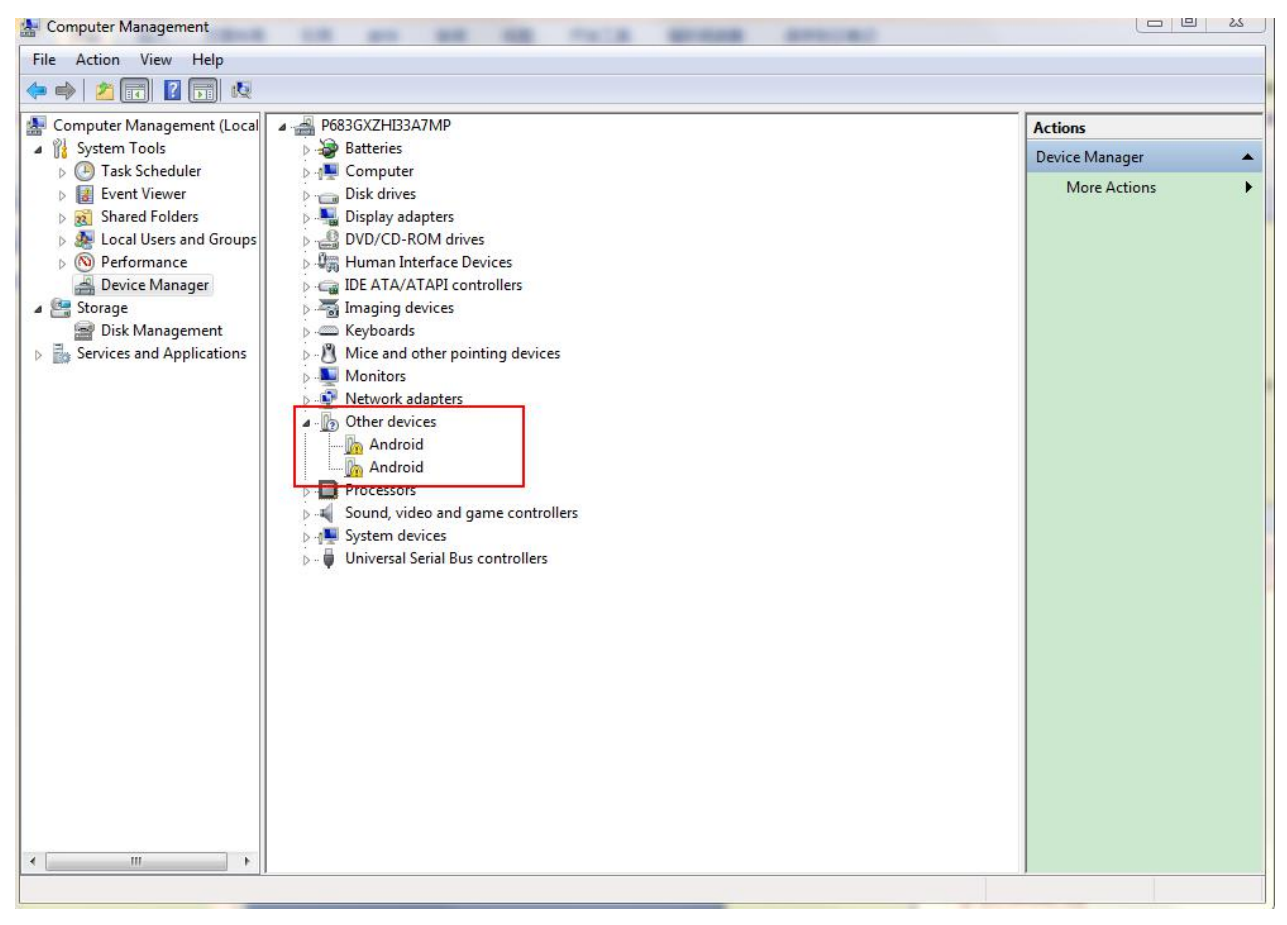

- 2. Unzip usb driver zip package
- 3. Install the driver, after installed, there is one driver can not be installed, like the follow picture display:

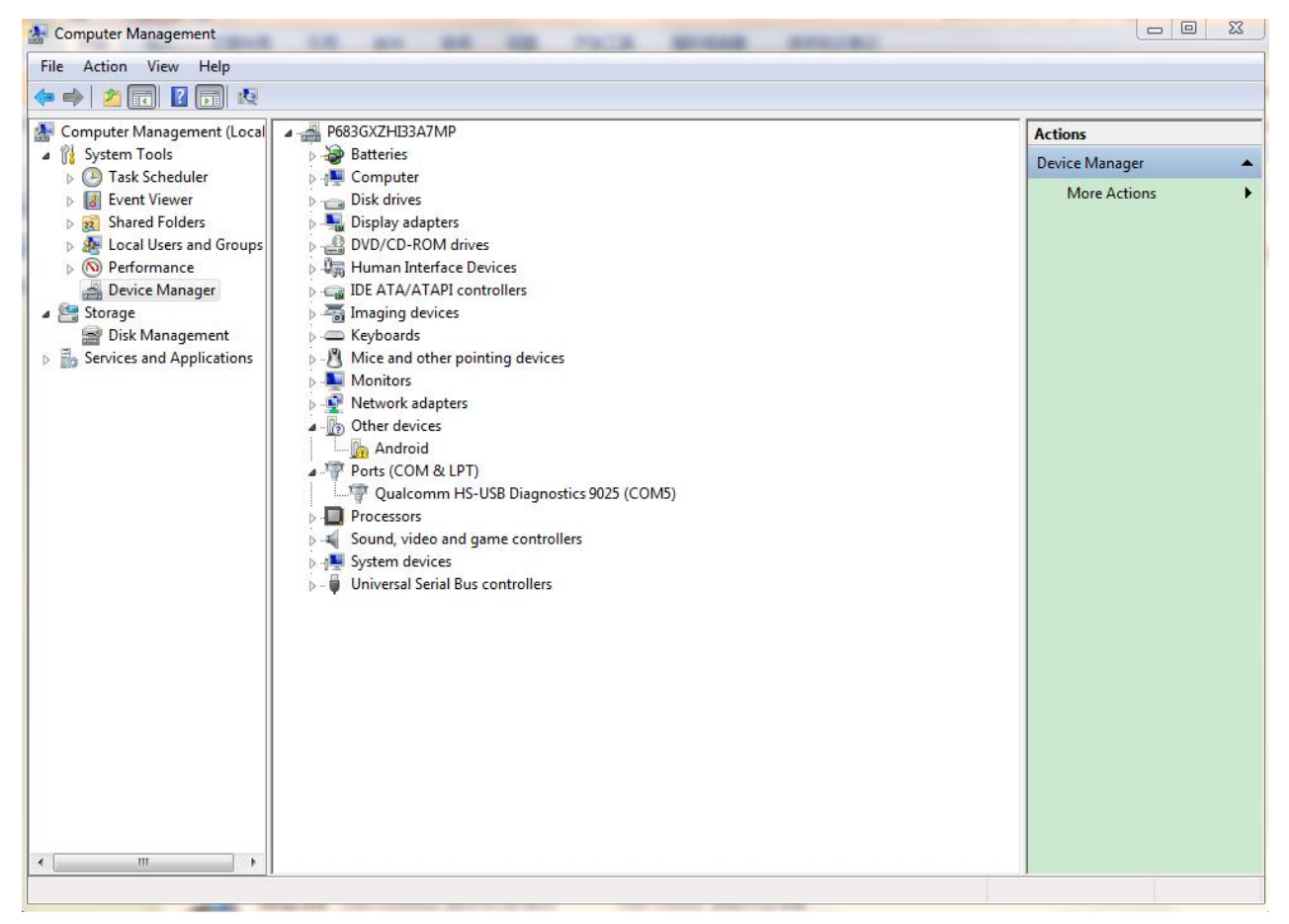

4. Select the device with warning, then operate like the follow picture,

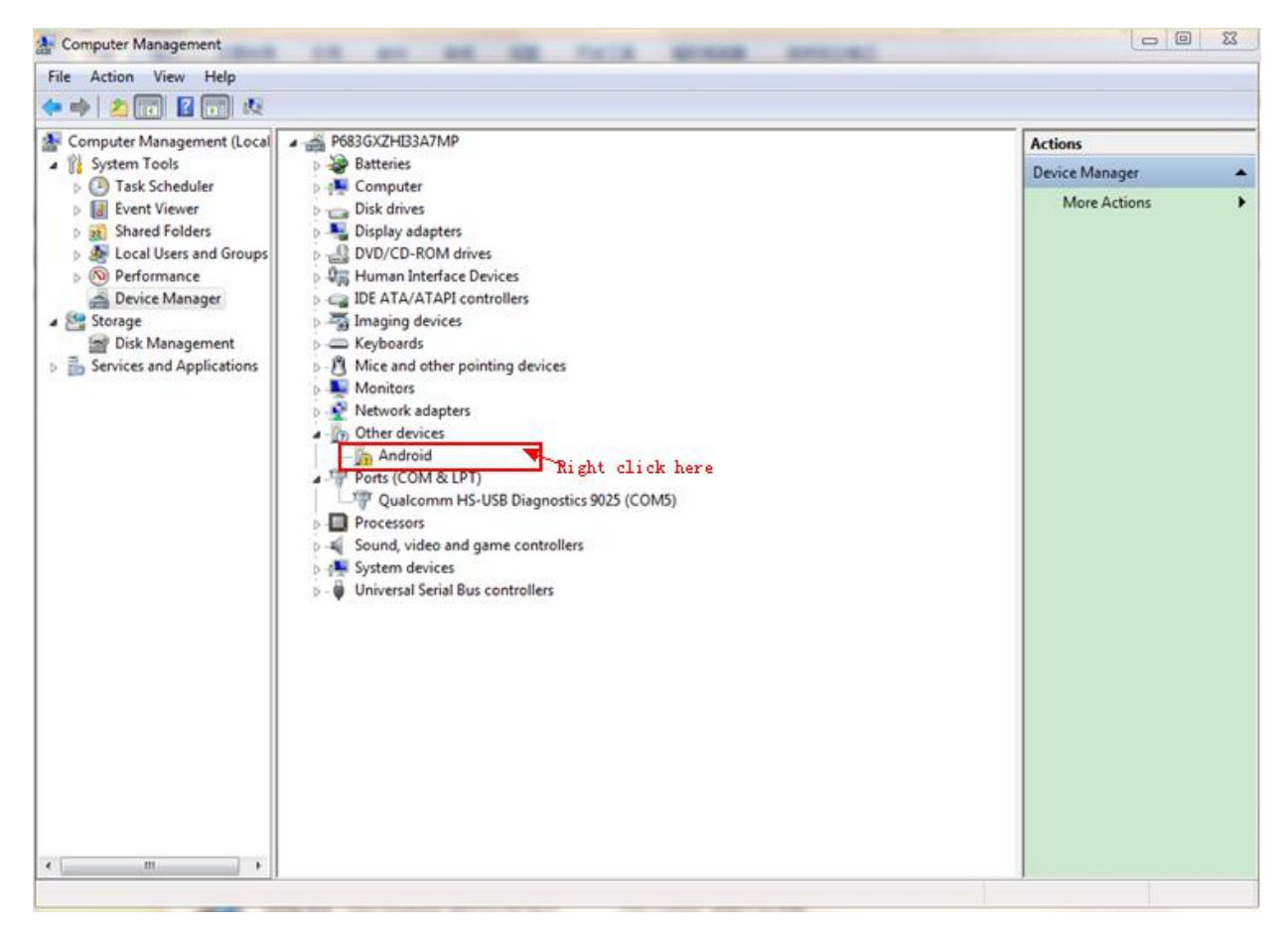

5. Then popup update driver window, please click the red rectangle part in the follow picture,

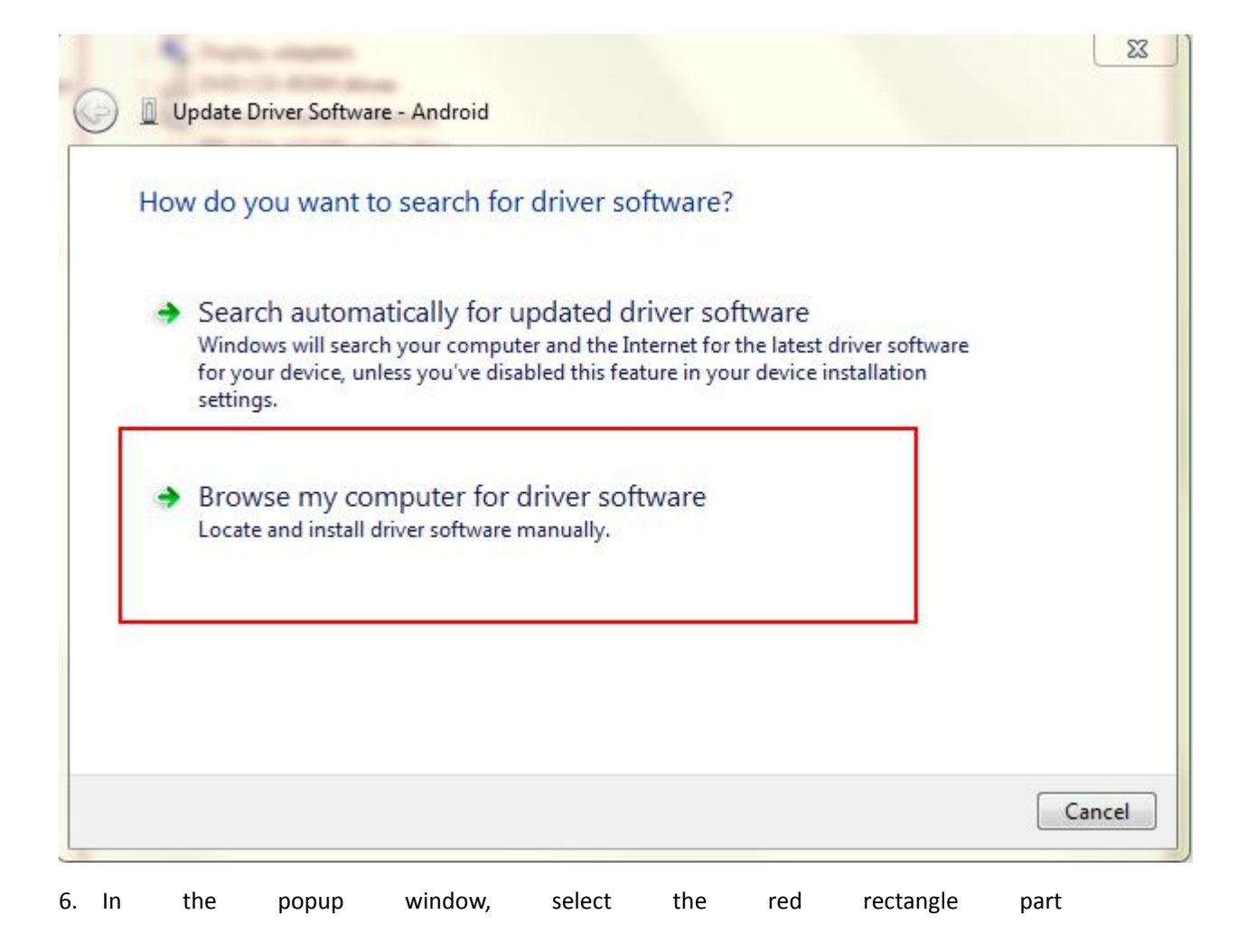

|       | wse for driver software on your computer |
|-------|------------------------------------------|
| Searc | h for driver software in this location:  |
| D:\W  | VORK\USB驱动\Q1-USB驱动 ▼ Browse             |
|       |                                          |
|       |                                          |

7. In the popup window, select the red rectangle part, click Next,

| Select your device's                                                                                                    | type from the list below. |   |
|----------------------------------------------------------------------------------------------------|---------------------------|---|
| Common hardware types                                                                                                    | :                         |   |
| <ul> <li>Network Client</li> <li>Network Protocol</li> <li>Network Service</li> <li>Non-Plug and Play D</li> <li>DCMCIA adapter</li> </ul> | rivers                    | * |
| Portable Devices                                                                                                    |                           |   |
| Processors<br>SBP2 IEEE 1394 Devic<br>SD host adapters                                                                                     | es                        | E |
| SD host adapters                                                                                                    |                           |   |

8. Select the red rectangle part, then click Next,

| Sciece and device arriver               | r you w     | ant to install for this hardware.      |                         |
|-----------------------------------------|-------------|----------------------------------------|-------------------------|
| Select the manufact                     | urer and    | model of your hardware device and then | click Next. If you have |
| disk that contains th                   | ne driver y | ou want to install, click Have Disk.   |                         |
|                                         |             |                                        |                         |
|                                         |             |                                        |                         |
|                                         |             |                                        |                         |
| Manufacturer                            | *           | Model                                  |                         |
| Hewlett Packard                         |             | Qualcomm HS-USB NMEA 9017              |                         |
| Microsoft                               | Ξ           | 🙀 Qualcomm HS-USB NMEA 9025            |                         |
| WICTOSOTC                               |             | Qualcomm HS-USB NMEA 9026              |                         |
| Prolific                                | _           |                                        |                         |
| Prolific<br>Qualcomm Incorporated       |             | Qualcomm HS-USB NMEA 9028              |                         |
| Prolific<br>Qualcomm Incorporated       |             | Qualcomm HS-USB NMEA 9028              |                         |
| Prolific Qualcomm Incorporated Outstack | • •         | Qualcomm HS-USB NMEA 9028              | Have Disk               |

9. After the update driver finished, it will display in the red rectangle, like the follow picture.

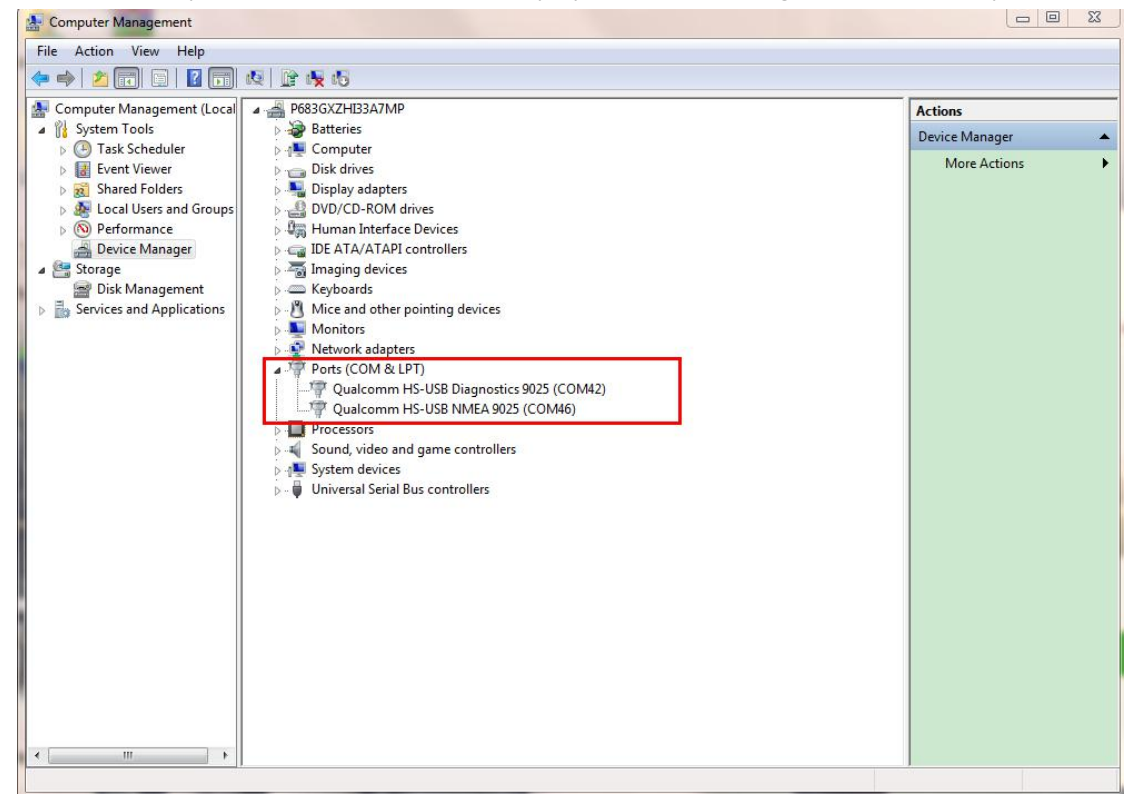

Please Note that, this updating better disconnect the network, because sometimes, connect to network will auto update the driver, but the auto update is not the right driver, so if update a wrong driver, please uninstall it and update again.